| Step1 | 運営事務局を |
|-------|--------|
| -L    | ・ザーに登録 |

Step2 ゲームデータを アップロード

アップロードには、Apple Developerへの登録が必要です。(有料) Apple Developerへの登録を済ませてからゲームデータのアップロードを進めてください。

①Macのブラウザ(safari)からiTunes Connectのページへアクセスし
 Apple Developer に登録しているIDとパスワードを入力し、ログインしてください。

https://itunesconnect.apple.com

| iTunes Connect                        |                           |   |  |  |
|---------------------------------------|---------------------------|---|--|--|
|                                       | Apple ID                  |   |  |  |
|                                       | パスワード (                   | • |  |  |
| <ul> <li>Apple ID をブラウザに保存</li> </ul> |                           |   |  |  |
|                                       | Apple ID またはパスワードをお忘れですか? |   |  |  |
|                                       |                           |   |  |  |

②「ユーザと役割」を選択してください。

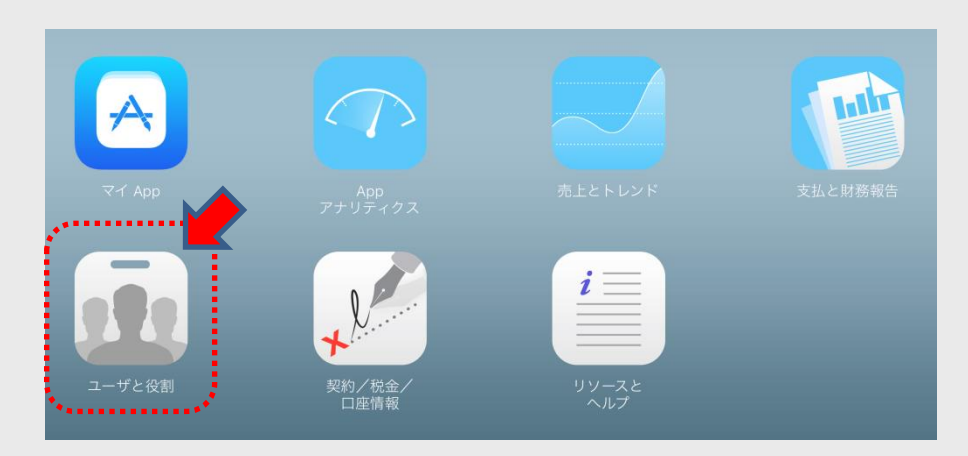

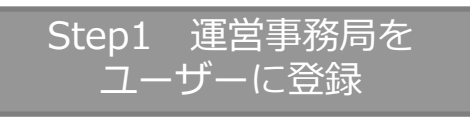

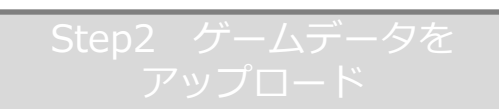

#### ③「+」マークより、ユーザを追加します。

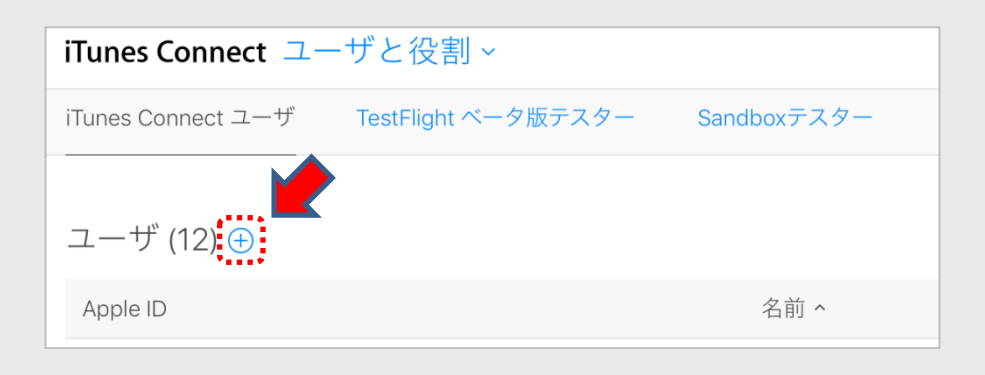

# ④日本ゲーム大賞アマチュア部門用の下記名字、名前、アドレスを入力します。入力が完了したら次へ

#### <u>※メールアドレスを間違えると、作品データのダウンロードができません。</u> 入力の際はご注意下さい。

| iTunes Connect ユーザと役割 ~                 |
|-----------------------------------------|
| < iTunes Connect ユーザ                    |
| iTunes Connect ユーザの追加                   |
|                                         |
| - + 10 4= +12                           |
| ユーザ情報                                   |
| 姓                                       |
| 日本ゲーム大賞                                 |
| 名                                       |
| アマチュア                                   |
| メールアドレス (このメールアドレスはユーザの Apple ID になります) |
| jga-ios@front-end.co.jp                 |
|                                         |

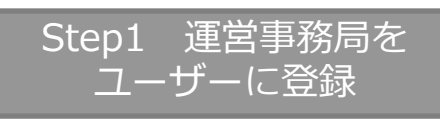

# Step2 ゲームデータを アップロード

### ⑤テストユーザの役割を指定します。ここでは、Deveoperにチェックして次へ

| iTunes Connect ユーザと役割 ~                                                                                                    |                         |  |  |
|----------------------------------------------------------------------------------------------------|-------------------------|--|--|
| < ITunes Connect ユーザの追加                                                                                                    |                         |  |  |
| 戻る                                                                                                    |                         |  |  |
| 役割 2<br>○ Admin 		□ Finance 		□ App Manager                                                                                                    | C Reports               |  |  |
| Арр                                                                                                    | アクセスできる App を限定 (オプション) |  |  |
| すべての App                                                                                                    | ~                       |  |  |
| App 機能<br>・ ビルドをアップロード<br>・ App Store 詳細を編集 (読み出しのみ)<br>・ TestFlight ビルドを管理 (読み出しのみ)<br>・ TestFlight テスターを管理 (内部のみ)<br>・ クラッシュログを表示<br>・ App 内課金の作成<br>・ App 内課金を編集 (読み出しのみ)<br>・ Game Centerを管理 |                         |  |  |

## ⑥この項目は変更せず、次へで問題ありません。

| i | Tunes Connect ユーザと役割 ~                                                                     |        |
|---|--------------------------------------------------------------------------------------------|--------|
|   | iTunes Connect ユーザの追加                                                                      |        |
|   | 戻る                                                                                         |        |
|   |                                                                                            |        |
|   | 通知                                                                                         | 設定     |
|   | <b>契約</b><br>契約に同してアップデートがある場合(契約の期限が迫っている等)、または追加の契約情報が必要な場合に、メールによる通知を<br>受信するように認定できます。 | テリトリなし |
|   |                                                                                            |        |
|   | <b>支払い</b><br>使用銀行への支払いが拒否された場合、メールによる通知を受信するように設定できます。                                    | テリトリなし |
|   |                                                                                            |        |
|   | 財務報告<br>iTunes Connect で財務レポートがダウンロード可能になった時に、メールによる通知を受信するように設定できます。                      | テリトリなし |
|   |                                                                                            |        |
|   | App ステータスレポート<br>App のステータスが変更された場合、メールによる通知を受信するように設定できます。                                | テリトリなし |
|   |                                                                                            |        |
|   |                                                                                            |        |
|   |                                                                                            |        |

⑦ここまでの作業で、運営事務局宛てにユーザー追加のアナウンスメールが自動で送られます。 運営事務局側でユーザー追加の同意が完了するまでお待ちください。

| Step1 | 運営事務局を |
|-------|--------|
|       |        |

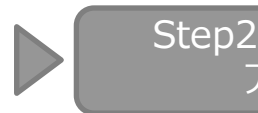

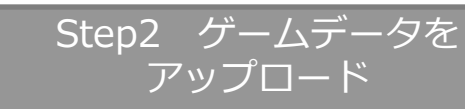

⑧運営事務局側でユーザー追加の同意が完了すると iTunes Connectのユーザー欄に追加されます。

※登録が完了していないと、IDと名前が灰色で表示されます。 その際は運営事務局(TEL: 03-5298-5870 メール: jga-ios@front-end.co.jp)に 問い合わせてください。

| iTunes Connect ユーザと役割 ~             |                 |           | 0                       |
|-------------------------------------|-----------------|-----------|-------------------------|
| iTunes Connect ユーザ TestFlight ペータ版テ | スター Sandboxテスター |           |                         |
| ユーザ (13) 🕀                          | Q. 検索           |           | すべての App ~ すべての役割 ~  編集 |
| Apple ID                            | 名前 ^            | 役割        | Арр                     |
| jga-ios@front-end.co.jp             | 日本ゲーム大賞アマチュア    | Developer | すべての App                |
|                                     |                 |           |                         |
|                                     |                 |           |                         |

⑨Xcodeまたは、Applications Loaderより、審査用のビルドをアップロードしてください。 ビルドのアップロードが完了すると、テストフライトから配信が可能になります。

#### ⑩トップメニューの「マイApp> TestFlight> 内部テスト」から 「テストするバージョンを選択」をクリックしてください。

| iTunes Connect マイ App ~ ② |                                                                                  |                              |  |  |
|---------------------------|----------------------------------------------------------------------------------|------------------------------|--|--|
| App Store 機能 TestFl       | ight アクティビティ                                                                     |                              |  |  |
| テスト<br>テスト情報              | 一<br>内部テスト の<br>TestFlight App を使用して、組織内のテスターによるテストを実施します。ペータ版 App Review は不要です。 |                              |  |  |
| 外部テスト                     | iOS                                                                              | テストするバージョンを選択                |  |  |
| TestFlight ビルド<br>iOS     | <ul> <li>バージョン 2.0.7 ビルド 2.0.7 テスト中 期限切れまで59日</li> <li>テストに使用できません</li> </ul>    | インストール数:2 セッション数:15 クラッシュ数:0 |  |  |

|        | Step1 運営<br>ユーザー                                                                                                    | 営事務局を<br>・に登録                 | S                          | tep2 ゲームデー<br>アップロード | タを               |
|--------|----------------------------------------------------------------------------------------------------|-------------------------------|----------------------------|----------------------|------------------|
|        | テストに使用す<br>このあとに出て<br>「いいえ」を選                                                                                                    | るビルドにチ:<br>くる、輸出コご<br>択してくださ( | ェックをつけ、「<br>ンプライアンスに<br>ハ。 | OK」で進んでください<br>関しては、 | , ۱ <sub>°</sub> |
| ł      | <b>テスト対象の iOS バージョンを選択してください。</b><br>内部テスターは、ここで選択したバージョンの最新ビルドにアクセス可能になります。<br>また、そのバージョン用に新たにアップロードするすべてのビルドにもアクセス可能<br>になります。 |                               |                            |                      |                  |
|        | バージョ<br>ン<br>2.0.6                                                                                                    | 最新のビル<br>ド                    | アップロード日                    | 輸出コンプライアン<br>ス       |                  |
| -<br>n |                                                                                                    |                               |                            |                      |                  |
|        |                                                                                                    |                               |                            | キャンセル                |                  |

<sup>(1)</sup>ページ右上にある、「保存」をクリックして、「テストを開始」を選択すると アップロード完了となります。

③「jga-ios@front-end.co.jp:日本ゲーム大賞アマチュア」ユーザーを テストへ招待すると、運営事務局宛てにアプリインストール用の メールが送信されて、全て完了となります。

8月上旬までには審査が終了いたします。 審査終了後(8月中旬以降)は、テストに使用したユーザー 「日本ゲーム大賞アマチュア」を一覧から削除してください。